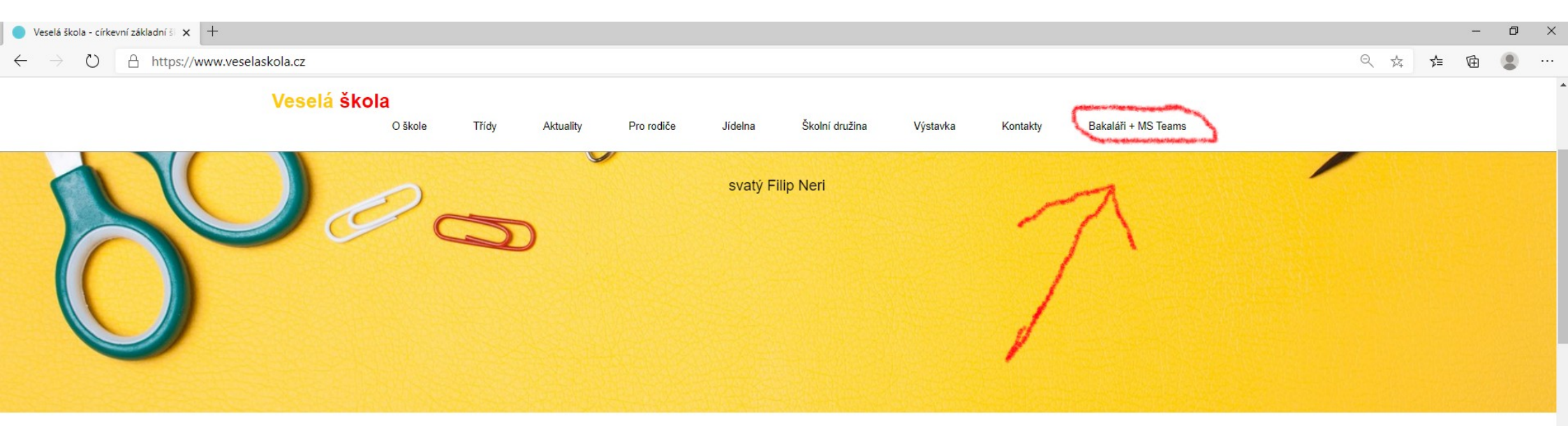

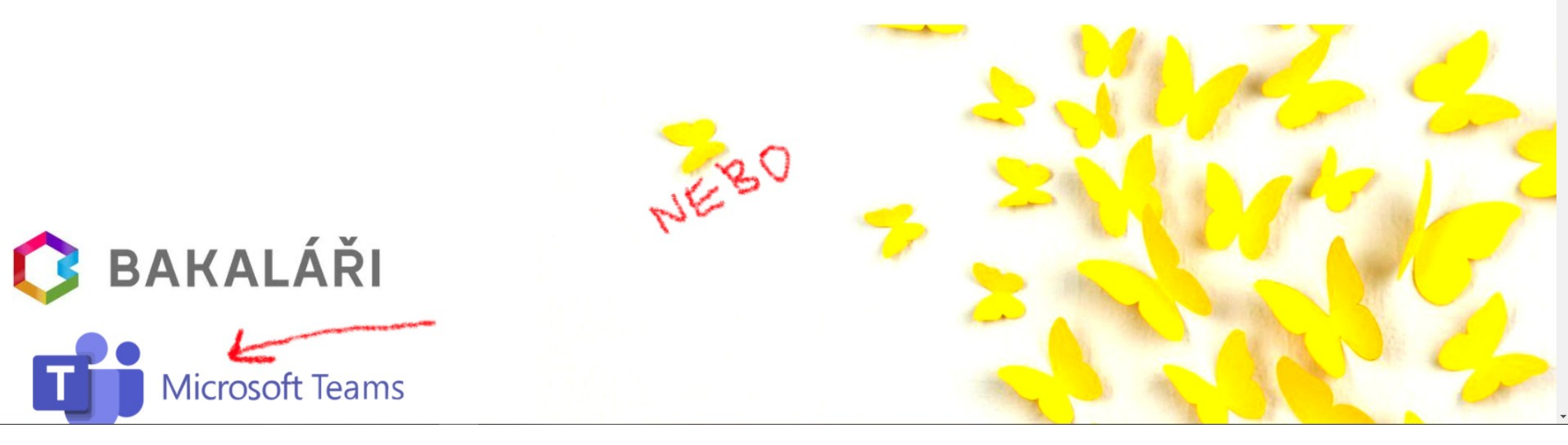

Otevřete si internetový prohlížeč – nejlépe Microsoft Edge (nový Explorer)

Na www.veselaskola.cz máte odkaz na přihlašovací stránky MS Teams

| Při          | nlášení k účtu  | x +                                                                                                    | - | ٥ | × |
|--------------|-----------------|----------------------------------------------------------------------------------------------------|---|---|---|
| $\leftarrow$ | $\rightarrow$ D | A https://login.microsoftonline.com/common/oauth2/authorize?response_type=id_token&client_id=5e3ce6c0-2b1f-4285-8d4b-75ee78787346&redirect_uri=https%3A%2F%2Fteams.microsoft.com%2Fgo&st 🗞 📩 🗲 | Ē |   |   |
|              |                 |                                                                                                    |   |   |   |

| Přihlásit se                 |       |
|------------------------------|-------|
| E-mail, telefon nebo Skype   |       |
| Nemáte účet? Vytvořte si ho! |       |
| Nezdařil se přístup k účtu?  |       |
| Možnosti přihlášení          |       |
|                              | Další |

Podmínky použití Ochrana osobních údajů a soubory cookie ···

Připravte si přihlašovací údaje, které jste získali od školy. Např.

Zobrazované jméno: Tomáš Fuk

Uživatelské jméno:tomas.fuk@veselaskolapraha.onmicrosoft.com

Heslo: Sug76658

| WICTOSOT                       |               |
|--------------------------------|---------------|
| Přihlásit se                   |               |
| tomas.fuk@veselaskolapraha.onr | microsoft.com |
| Nemáte účet? Vytvořte si ho!   |               |
| Nezdařil se přístup k účtu?    |               |
| Možnosti přihlášení            |               |
|                                | Další         |

Podmínky použití Ochrana osobních údajů a soubory cookie · · ·

Zadejte uživatelské jméno, které jste získali od školy. Bez háčků, bez čárek. Zkontrolujte správnost. DALŠÍ

| Přihlášení k účtu x +                                                                                                    |                 |                  | -             | ٥           | × |
|----------------------------------------------------------------------------------------------------|-----------------|------------------|---------------|-------------|---|
| ← → 🕐 🛆 https://login.microsoftonline.com/common/oauth2/authorize?response_type=id_token&client_id=5e3ce6c0-2b1f-4285-8d4b-75ee78787346&redirect_uri=https%3A%2F%2Fteams.microsoft | oft.com%2Fgo&st | Q, 📩             | ∱ @           |             |   |
| Microsoft<br>e tomas fuk@vestelasiologipraha.omnicrosoft.com<br>Zadat heslo<br>wgematuji si ovje helo<br>Prilator ze                                                               | Podmínky použiť | Ochrana osobních | n údajů a sou | Jbory cooki | e |
|                                                                                                    |                 |                  |               |             |   |

Zadejte vygenerované heslo. Pozor na velká písmena a psaní číslic. PŘIHLÁSIT SE

| Přihlášení k účtu | × | + |
|-------------------|---|---|
|                   |   | 6 |

 $\leftarrow$ 

→ ひ 🔒 https://login.microsoftonline.com/common/login

| Microsoft                                                                                                    |
|----------------------------------------------------------------------------------------------------|
| tomas.fuk@veselaskolapraha.onmicrosoft.com                                                                                              |
| Aktualizujte si heslo.                                                                                                    |
| le potřeba, abyste si aktualizovali heslo, protože je to<br>poprvé, co se přihlašujete, nebo protože platnost<br>vašeho hesla vypršela. |
| Aktuální heslo                                                                                                    |
| Nové heslo                                                                                                    |
| Potvrzení hesla                                                                                                    |
| Přihlásit se                                                                                                    |
|                                                                                                    |
|                                                                                                    |
|                                                                                                    |

Podmínky použití Ochrana osobních údajů a soubory cookie ····

Teď si můžete nastavit své vlastní heslo. Zadejte aktuální heslo (vygenerované ze školy). Poté si vymyslete nové heslo – dostatečně silné, minimálně 8 znaků, alespoň s jedním velkým písmenem a jednou číslicí. Nové heslo zopakujte. PŘIHLÁSIT SE  $\leftarrow$ 

|   | Microsoft                                                                                                    |
|---|----------------------------------------------------------------------------------------------------|
|   | tomas.fuk@veselaskolapraha.onmicrosoft.com                                                                                                    |
|   | Pomozte nám chránit váš účet                                                                                                    |
| ( | Microsoft povolil výchozí nastavení zabezpečení, aby<br>váš účet zůstal v bezpečí. Další informace o výhodách<br>výchozího nastavení zabezpečení |
|   | Teď přeskočit (po dobu 14 dní, dokud se nebude<br>vyžadovat)                                                                                     |
|   | Použít jiný účet                                                                                                    |
|   | Další informace                                                                                                    |
|   | <u>Další</u>                                                                                                    |
|   |                                                                                                    |

Podmínky použití Ochrana osobních údajů a soubory cookie ····

Autentifikátory a další bezpečnostní bariéry se budeme snažit přeskočit. TEĎ PŘESKOČIT… 🗧 🔆 🔆 🖒 🕆 https://login.microsoftonline.com/common/resume?ctx=rQllAeNiNdQz0LPUYjbUM7RSMU01Tk41SzbQNUoyTNM1Mblw1bVIMUnSNTdNTTW3AEJjE7MilS6Bvllfo\_qg7U7bVvwpc61lPTKLkWEVo1xGSUlBsZW-fklqY... 🌣 📬 🔹 …

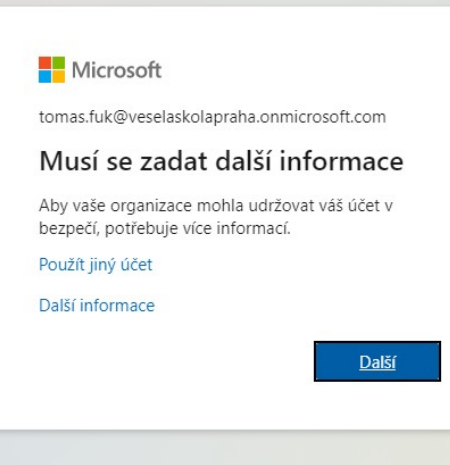

Podmínky použití Ochrana osobních údajů a soubory cookie ····

DALŠÍ

## S 🛧 🗲 🖻 🙎 …

Podmínky použití Ochrana osobních údajů a soubory cookie ····

|   | Microsoft                                                                                                    |  |  |  |  |  |  |  |
|---|----------------------------------------------------------------------------------------------------|--|--|--|--|--|--|--|
|   | tomas.fuk@veselaskolapraha.onmicrosoft.com                                                                                                    |  |  |  |  |  |  |  |
|   | Pomozte nám chránit váš účet                                                                                                    |  |  |  |  |  |  |  |
| ( | Microsoft povolil výchozí nastavení zabezpečení, aby<br>váš účet zůstal v bezpečí. Další informace o výhodách<br>výchozího nastavení zabezpečení<br>Teď přeskočit (po dobu 14 dní, dokud se nebude<br>vyžadovat) |  |  |  |  |  |  |  |
| 2 | Použít jiný účet                                                                                                    |  |  |  |  |  |  |  |
|   | Další informace                                                                                                    |  |  |  |  |  |  |  |
|   | <u>Další</u>                                                                                                    |  |  |  |  |  |  |  |
|   |                                                                                                    |  |  |  |  |  |  |  |

znovu TEĎ PŘESKOČIT…

| My Sign-Ins × +                                                  |                                                                                                    |                                     |     |    | - | ٥ | $\times$ |
|------------------------------------------------------------------|----------------------------------------------------------------------------------------------------|-------------------------------------|-----|----|---|---|----------|
| ← → ひ 🔒 https://mysignins.microsoft.com/register?csrf_token=X6_F | 97zz7QMa5twxBHNvhWnyXPMnnFuE404V74HhUZCPB9q_Dotlc74VUEIJ7uMzxlUkR2LeHuX9VPD0Z33hl                                                                                                    | hGGgBSIVX8AIN9VQDjZcytFNIXUpZneUHC9 | 讀 🏂 | ∱≡ | Ē |   |          |
| Veselá škola - církevní základní škola a základní umělecká škola |                                                                                                    |                                     |     |    |   |   | ?        |
|                                                                  | Udržovat účet v bezpečí<br>Vaše organizace vyžaduje, abyste nastavili následující způsoby, jak prokázat svou totožnost.                                                                                                    |                                     |     |    |   |   |          |
|                                                                  | Telefon         Svou identitu můžete prokázat tím, že si necháte zavolat nebo poslat textovou zprávu na telefon.         Které telefonní číslo byste chtěli použít?         United States (+1)       Zadejte telefonní číslo. <ul> <li>Poslat kód textovou zprávou</li> <li>Zavolat mi</li> </ul> Message and data rates may apply. Když zvolíte Další, znamená to, že souhlasíte s Podmínkami služby a Prohlášením o ochraně osobních údajů a souborech cookie.         Další         Chci nastavit jinou metodu |                                     |     |    |   |   |          |

Zde můžete zadat své telefonní číslo pro případ ztráty hesla, ale můžete i PŘESKOČIT NASTAVENÍ

| Přihlášení k účtu           | × +                                                                       |   |     | _ | ٥ | × |
|-----------------------------|---------------------------------------------------------------------------|---|-----|---|---|---|
| $\leftarrow \rightarrow $ D | A https://login.microsoftonline.com/common/SAS/ProcessAuth                | 荈 | 7∕≡ | Ē |   |   |
|                             | Interpret/eguraneet/veeteenmine.executive_entitient/egarcy interestandeet |   |     |   |   |   |

Podmínky použití Ochrana osobních údajů a soubory cookie ····

Pokud se přihlašujete na domácím PC, můžete zůstat přihlášeni. Pokud s PC pracuje více osob a je zde více účtů MS365, klikněte na NE. Microsoft Teams

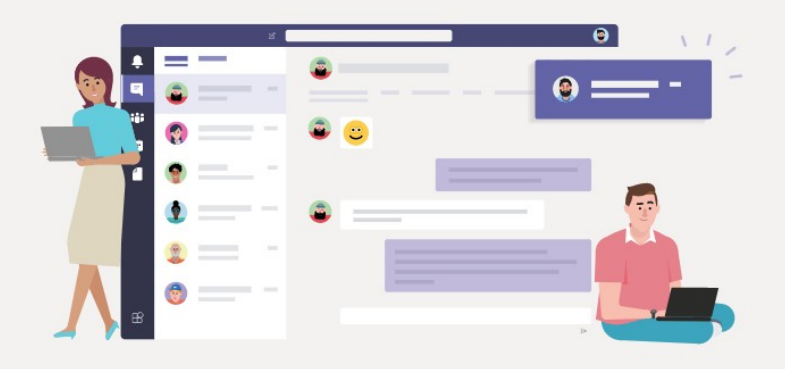

Stáhněte si aplikaci Teams pro plochu a zajistěte si lepší připojení.

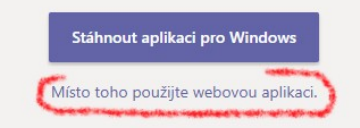

Právní informace Ochrana soukromí a soubory cookie © 2020 Microsoft

Můžete si stáhnout aplikaci Teams do svého PC, ale zobrazuje se trochu jinak, než ve webové verzi a docela to mate. Doporučuji spíš používat webovou aplikaci.

| 🎁 Chat                                          | Microsoft Teams x +                                                                                                    |                                                                                                    | - 0 ×        |
|-------------------------------------------------|----------------------------------------------------------------------------------------------------|----------------------------------------------------------------------------------------------------|--------------|
| $\leftarrow -$                                  | https://teams.microsoft.com/_#/c                                                                                                    | onversations/newchat?ctx=chat                                                                                                    | ☆ ☆ @ 😩 …    |
|                                                 | Microsoft Teams                                                                                                    | Q, Hledat                                                                                                    |              |
| <b>A</b> ktivita                                | Chat ~ 7 🗹                                                                                                    | Komu: Zadejte jméno, e-mail, skupinu nebo značku                                                                                                    | $\checkmark$ |
| <b>E</b><br>Chat                                | ▼ Poslední                                                                                                    |                                                                                                    |              |
| Týmy<br>Zadání<br>Kalendář<br>Hovory<br>Soubory | Nový chat                                                                                                    |                                                                                                    |              |
| Aplikace                                        | <b>Nevíte, kde začít?</b><br>Přečtěte si, jak na to:<br>1. Připojte se k online schůzce třídy<br>2. Odevzdejte úkol<br>3. Průvodce pro rodiny (pokud ho potřebujete)<br>Nebo napište, co hledáte.<br>Zobrazit postup | Jste tu!<br>Ať se učíte kdekoli, jsme rádi, že tu jste. Vítejte v Teams.<br>Tenhle prostor je váš, tak klidně zvedněte ruku ve třídě, položte skupině otázku,<br>odevzdejte úkoly ♥ a sdílejte, co vás dělá vámi.<br>Pojďme na to!<br>Napište novou zprávu |              |
| ÷                                               | Zavřít                                                                                                    | $A_{\mathscr{C}}$ ! $\mathscr{C}$ $\bigcirc$ $\blacksquare$ $\boxdot$ $\cdots$ $\triangleright$                                                                                                    |              |

Úspěšně jste zaregistrovali svůj účet do školního systému MS365. POJĎME NA TO! Nevíte, kde začít? Můžete si ZOBRAZIT POSTUP přímo v aplikaci. Posíláme také samostatný stručný návod v pdf.

| 🤹 Nápověda   Microsoft T         | eams 🗙 📬 Nápov               | ěda   Microsoft Teams 🗙 🕂    |                                                                                 |                                                                                  |                                                                                                    |    |   | _   | ٥ | ×        |
|----------------------------------|------------------------------|------------------------------|---------------------------------------------------------------------------------|----------------------------------------------------------------------------------|----------------------------------------------------------------------------------------------------|----|---|-----|---|----------|
| $\leftarrow$ $\rightarrow$ $O$ e | https://teams.micr           | osoft.com/_#/apps/5a0e35f9-0 | d3c8-45b6-9dd9-983ab47f1b83/sections/he                                         | elp                                                                              |                                                                                                    | 14 | 5 | ⊨ @ |   |          |
| $\square$                        | Microsoft 365 $\rightarrow$  | Q Hledat                     |                                                                                 |                                                                                  |                                                                                                    |    |   |     |   | T        |
| Aplikace                         |                              | lení Novinky Informace       |                                                                                 |                                                                                  |                                                                                                    |    |   |     |   | Ö        |
| Outlook                          | <ul> <li>OneDrive</li> </ul> |                              |                                                                                 |                                                                                  |                                                                                                    |    |   |     |   |          |
| Word                             | Excel                        |                              | Q                                                                               |                                                                                  |                                                                                                    |    |   |     |   | <b>_</b> |
| PowerPoint                       | NoneNote                     | -                            |                                                                                 | Jak si poradit s                                                                 | návratem do školy                                                                                   |    |   |     |   |          |
| sharePoint                       | 📫 Teams                      |                              |                                                                                 | Přečtěte si, jak se přip<br>práci a další.                                       | ojit k online schůzkám s třídou, odevzdávat                                                         |    |   |     |   |          |
|                                  |                              |                              |                                                                                 | Začít                                                                            |                                                                                                    |    |   |     |   |          |
|                                  |                              |                              | S                                                                               | Přejít na videokurz                                                              |                                                                                                    |    |   |     |   |          |
|                                  |                              |                              |                                                                                 | Stáhnout úvodní příru                                                            | ičku ⊏ <sup>r</sup>                                                                                 |    |   |     |   |          |
|                                  |                              |                              |                                                                                 |                                                                                  |                                                                                                    |    |   |     |   |          |
|                                  |                              |                              |                                                                                 |                                                                                  |                                                                                                    |    |   |     |   |          |
|                                  |                              |                              |                                                                                 |                                                                                  |                                                                                                    |    |   |     |   |          |
|                                  |                              |                              | Připojení se ke schůzce                                                         | Odevzdání zadání                                                                 | Pokyny pro rodiny                                                                                   |    |   |     |   |          |
|                                  |                              |                              | Setkávejte se se svou třídou online a osvojte<br>si panel nástrojů pro schůzky. | Mějte přehled o termínech, připojte práci a<br>odevzdejte ji.<br>Odevzdání práce | Získejte odpovědi na časté otázky ohledně<br>Teams a objevte výukové materiály pro<br>celou rodinu. |    |   |     |   |          |
|                                  |                              |                              | Senarcy v truthen tymeen                                                        | Naiděte zadání                                                                   | Průvodce výukou na dálku pro rodiče a                                                               |    |   |     |   |          |
|                                  |                              |                              |                                                                                 |                                                                                  | opatrovniky                                                                                         |    |   |     |   |          |
|                                  |                              |                              |                                                                                 |                                                                                  | Yakove centrum pro rodiny 🗅                                                                         |    |   |     |   |          |
|                                  |                              |                              |                                                                                 |                                                                                  |                                                                                                    |    |   |     |   |          |
|                                  |                              |                              |                                                                                 |                                                                                  |                                                                                                    |    |   |     |   | •        |
|                                  |                              |                              |                                                                                 |                                                                                  |                                                                                                    |    |   |     |   |          |

Kromě aplikace Teams máte teď zdarma přístup i k dalším aplikacím MS365 jako např. psaní textů ve Wordu či používání e-mailu v Outlooku (se školní adresou ve tvaru - jmeno.prijmeni@veselaskolapraha.onmicrosoft.com)

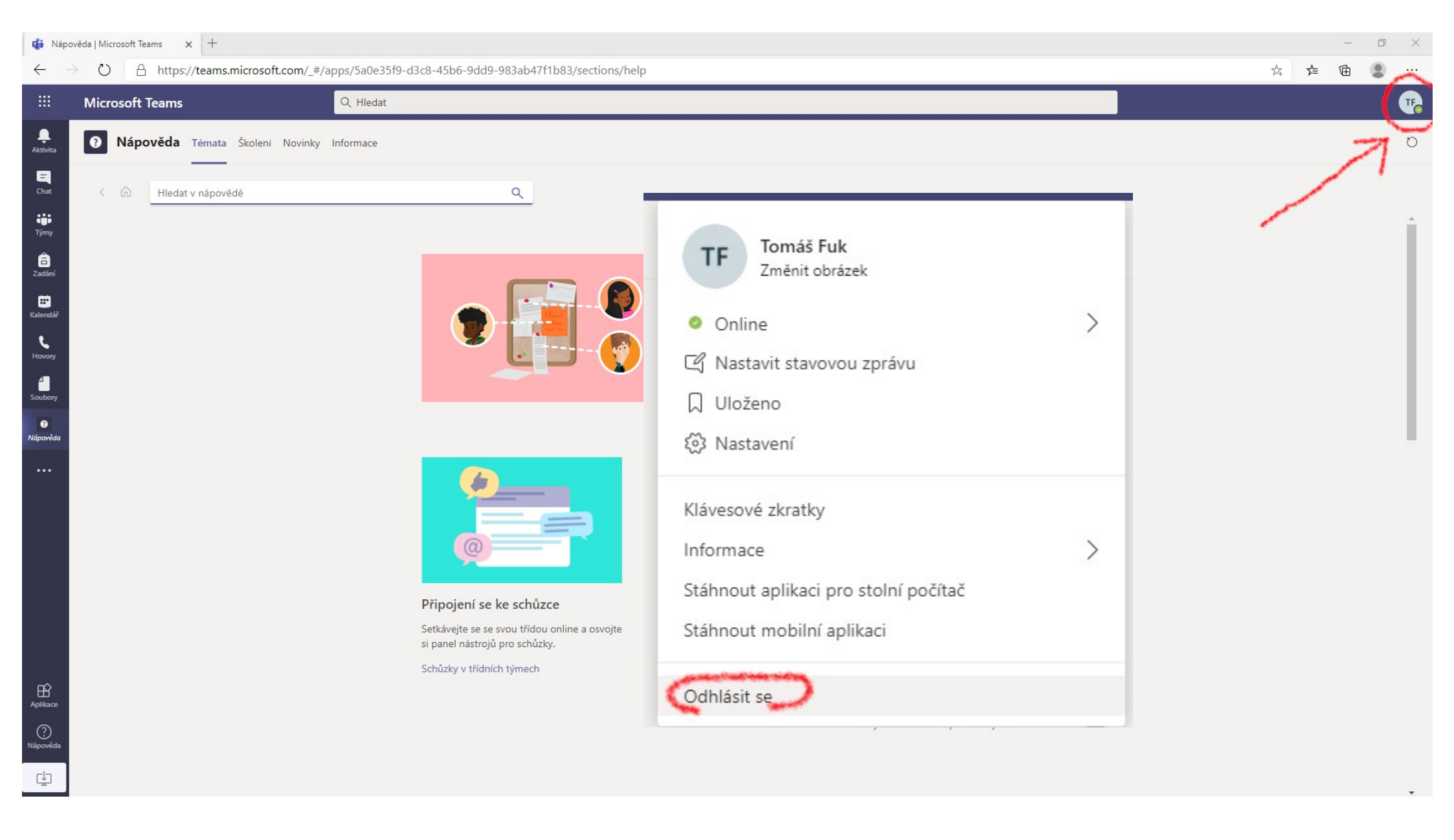

Na konci práce v aplikaci se nezapomeňte odhlásit.

Když zůstanete přihlášeni na jednom zařízení, nemůžete se připojit k účtu MS365 na jiném zařízení.